# (홈페이지용) 공기질 측정소 측정 정보 확인 매뉴얼

## 1. 화성시 대표홈페이지

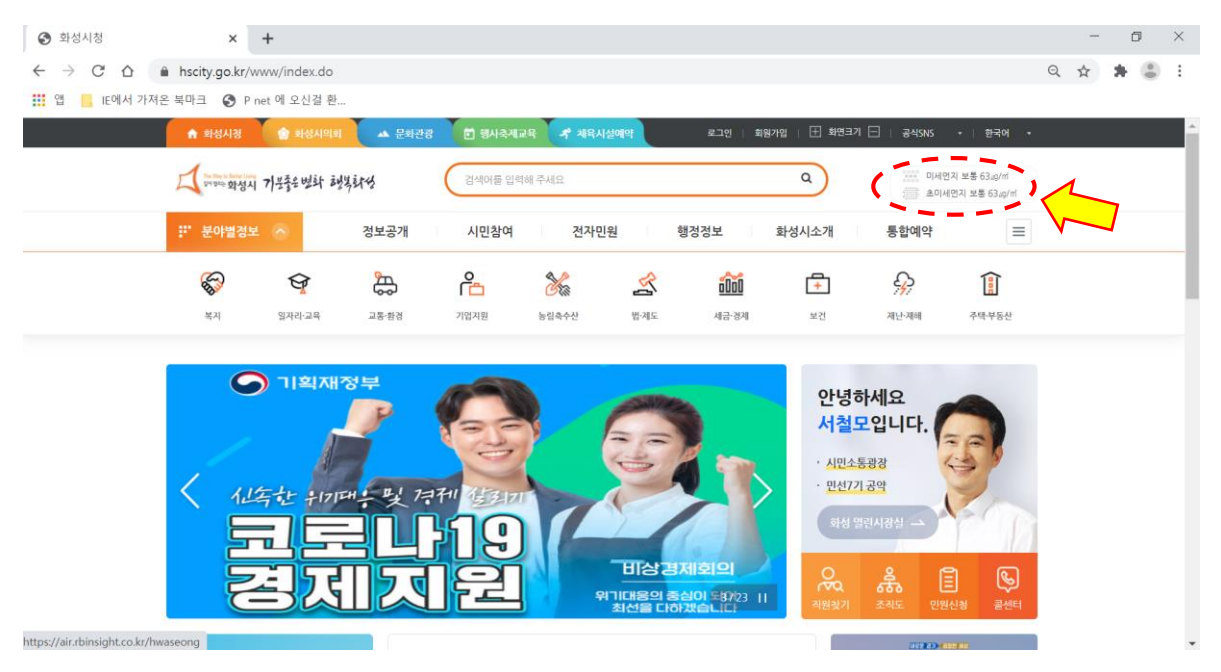

화성시 대표홈페이지 우측 상단 미세먼지 아이콘 클릭 → 화성시 대기환경정보서비스로 이동

# 2. 화성시 대기환경정보서비스

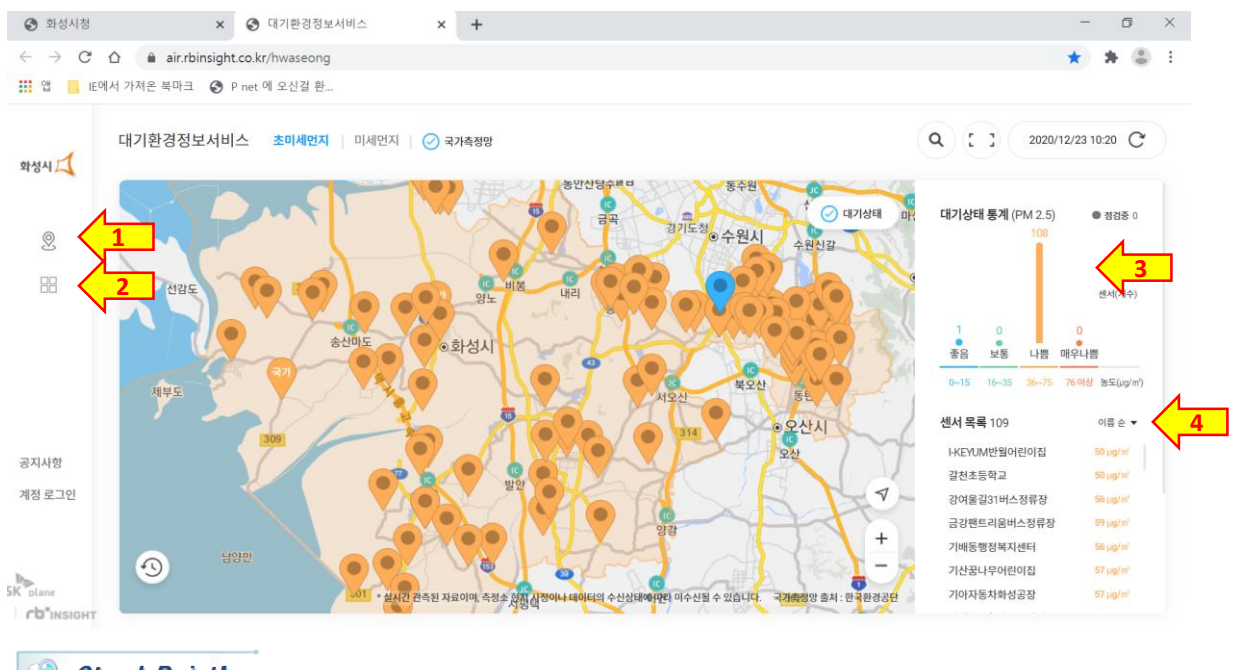

### Check Point!

#### ○ 버튼설명

- 1. 🛞 지도로 보기 : 초미세먼지, 미세먼지 지도로 지역별 대기상태 🔮 🦉 📁 🤫 확인 (원하는 위치에 마우스를 올려놓거나 클릭하여 상세 측정 정보 확인)
- 2. 🔠 리스트로 보기 : 측정소 별 대기상태 확인
- 3. 대기상태 통계 : 대기질의 상태를 좋음, 보통, 나쁨, 매우나쁨 통계값 확인
- 4. 센서 목록 : 측정소 별 이름순, 높은순, 낮은순으로 조회

# (웨더퐁앱용) 공기질 측정소 측정 정보 확인 매뉴얼

1. 웨더퐁 다운로드(앱이 설치되어 있지 않을 경우)

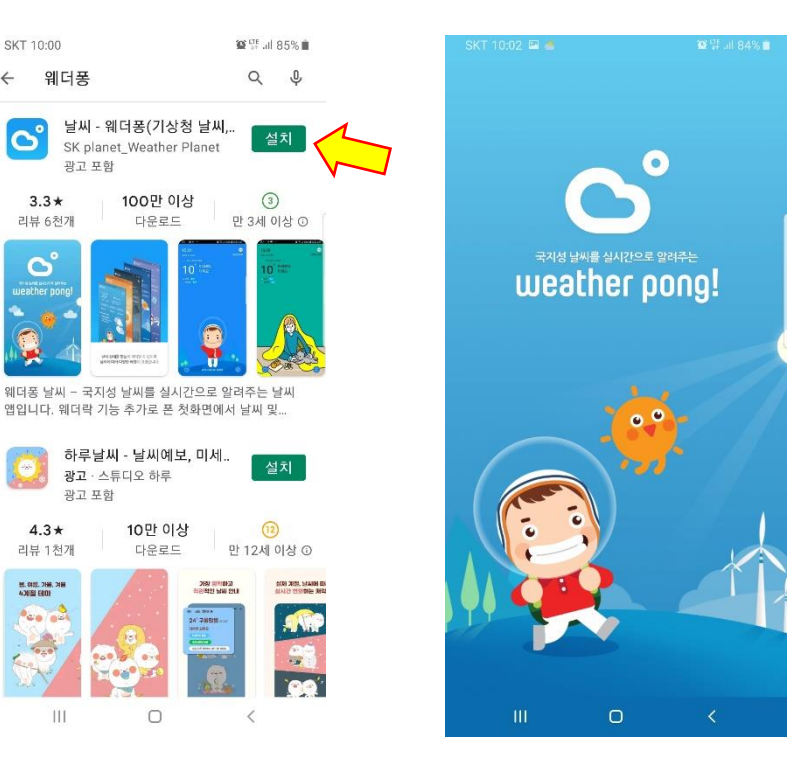

플레이(Play)스토어에서 모바일 App "웨더퐁"을 검색하여 설치

## 2. 웨더퐁 앱에서 미세먼지 확인하기

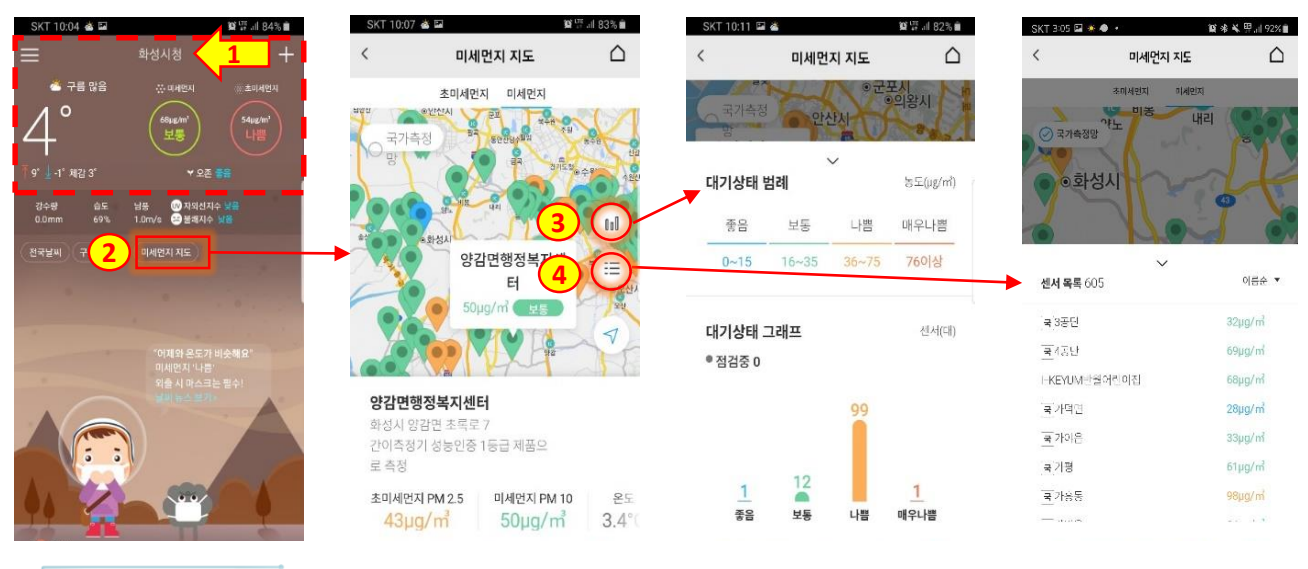

### Check Point!

#### ○ 버튼설명

- 1. 위치기반 서비스로 가장 가까운 측정소 초미세먼지, 미세먼지 측정 정보 표출
- 2. 화면 중앙 "미세먼지 지도" : 초미세먼지, 미세먼지 지도로 지역별 대기상태 🔬 💷 📭

(원하는 위치에 클릭하여 상세 측정 정보 확인)

확인

- 3. 대기상태 범례 : 대기질의 상태를 좋음, 보통, 나쁨, 매우나쁨 통계값 확인
- 4. 센서 목록 : 측정소 별 초미세먼지, 미세먼지 농도 확인